## Initial commissioning

## Operation

Before using the machine for the first time, ensure that it is correctly installed and connected. Please read the separate Operating Instructions supplied with the appliance

 $\bigwedge$  Failure to remove the shipping struts can result in damage to the washing machine and to adjacent cabinetry or appliances. Remove the shipping struts as described in "Installation".

#### Switching on the washing machine

Turn the program selector to the Normal program.

The welcome tone will sound and the welcome screen will light up.

The display will now quide you through the initial commissioning, which is divided into 5 steps.

For further information please refer to the separate Operating Instructions supplied

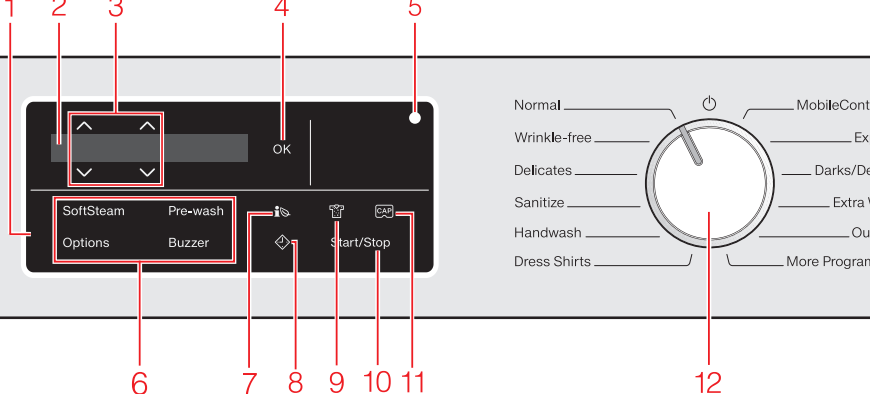

fold here

Control field The control field consists of a display

and various sensor buttons. Display

Values are displayed and/or selected in the display.

- Sensor buttons  $\wedge \vee$ The values in the display can be changed with the sensor buttons  $\wedge \vee$ .
- OK sensor button Confirm the selected values with the OK sensor button.
- Optical interface for service technicians.

Sensor buttons for extras You can supplement the wash programs with extra options.

Sensor button i You can use the **i** sensor button to view an energy and water consumption forecast for the selected wash program.

Sensor button 🔿 The sensor button 🕗 starts the delay start function.

#### Sensor button 🕅

For selecting the level of soiling.

#### Operating the sensor buttons

The sensor buttons react to fingertip contact. Selection is possible as long as the respective sensor button is illuminated If a sensor button is brightly lit, this means: currently selected If a sensor button is dimly lit, this means: selection possible

#### O Start/Stop sensor button

Touching the Start/Stop sensor button starts the selected program or cancels a program that has already been started.

#### 1 Sensor button CAP

Activates cap dosing via the detergent dispenser drawer.

#### Program selector

For selecting programs and for switching off the machine

## Environmentally friendly washing

- Make use of the maximum load of the respective wash program.
- When smaller amounts of laundry are washed, the washing machine's automatic load control system will reduce the amount of water and energy used.
- Use the *Express* program for small, lightly soiled loads.
- Modern detergents make it possible to wash at lower temperatures. Using the corresponding temperature settings will save energy.

fold here

- For precise dispensing, use automatic
- Select the highest possible spin speed the subsequent tumble dryer cycle.

## detergent dispensing.

for the wash program to save energy in

## Preparing the laundry Empty all pockets. Foreign objects (e.g. nails, coins, paper clips, etc.) can Cause damage to garments and

Washing

- Sort the laundry by color and by care label. Most garments have a textile care label in the collar or side seam.
- Pre-treat stains and badly soiled areas (see the booklet "Miele's guide to laundry care").

#### 2. Selecting a program

Turn the program selector to a program. The interior drum liahting will come on.

#### Program selection

There are three possible ways to select a program:

# selector dial

will then be replaced by the standard display.

#### 2. Selecting additional programs via the display by setting the program selector to the "More programs/

The display shows: Table Linens Touch the  $\lor \land$  sensor buttons until the program you want appears in the display. Confirm the program with the *OK* sensor button.

#### 3. Selecting programs via the MobileControl program selector position and the Miele@mobile app ■ Turn the program selector to the *MobileControl* []<sup>®</sup>

- Touch the "Start/Stop" sensor button. device together with the Miele@mobile app.

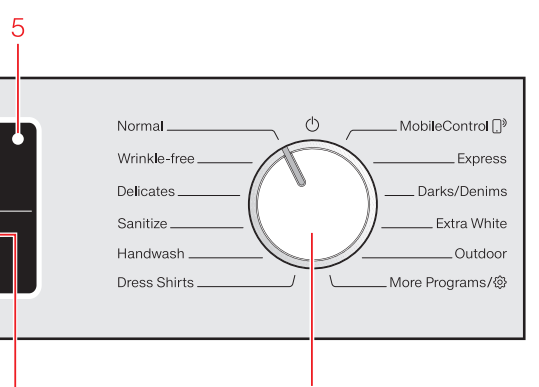

fold here

## Adding detergent

#### 

You can use the 🔊 sensor button to view an energy and water consumption forecast detergent to the washing machine. for the selected wash program.

■ Touch the i⊗ sensor button. The estimated energy and water consumption levels will be displayed as a bar chart.

#### Level of soiling

You can specify the level of soiling of the hen

- 🕄 lightly soiled
- No visible soiling or stains - 🕄 normal
- Visibly dirty and / or just a few slight stains
- iii heavily soiled Soiling and/or stains clearly visible. Prewash starts automatically.

#### Delay start/SmartStart

#### Delay start

With the delay start function, you can delay the start of the program. The start of the program can be delayed from 15 minutes up to a maximum of 24 hours.

#### SmartStart

With the SmartStart function you can define a time period during which your washing machine will be started automatically by a

the packaging.

selected.

wash.

## Loading the washing machine

Check the drum for pets or foreign objects before loading it with laundry.

it open.

drum.

#### Opening the door

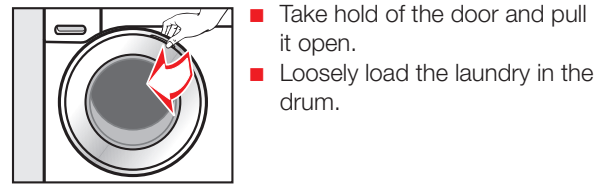

#### Closing the door

☐ ■ Make sure that no items are caught between the door and the seal.

Shut the door.

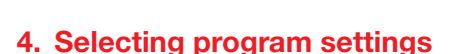

#### Selecting a temperature/spin speed

Touch the  $\lor \land$  sensor buttons above or below the temperature or spin speed values in the display until the temperature/spin speed you want appears in the display. Confirm with the OK sensor button.

#### Selecting an extra option

There are two ways of selecting extras.

- 1. Directly above the sensor buttons
- Touch the sensor button for the desired extra. It then lights up brightly.
- 2. Via the Options sensor button and the display
- Touch the *Options* sensor button.
- The following appears in the display: No Extra  $\checkmark$
- Touch the  $\vee \wedge$  sensor buttons until the extra you want appears in the display and confirm this with the OK sensor button.

components in the machine.

#### 1. Selecting the standard programs with the program

Turn the program selector to the required program. The selected program will be shown in the display. This

■ Turn the program selector to the *More programs*/③

The washing machine can now be operated via a mobile

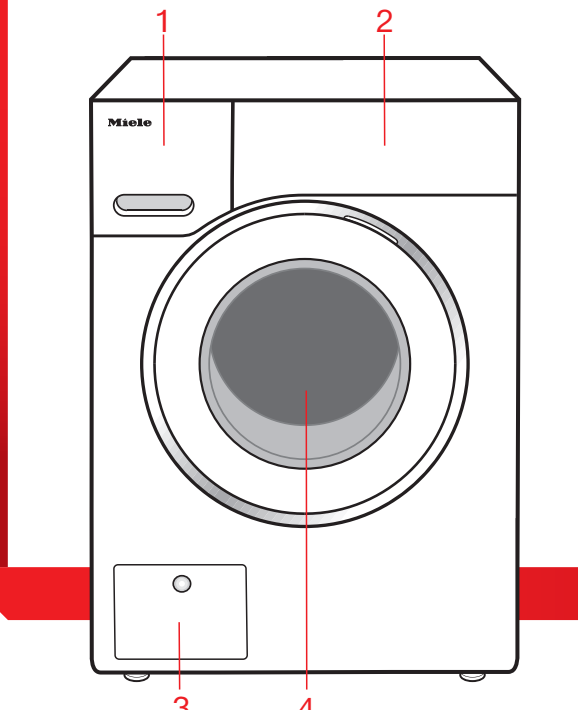

- Detergent dispenser drawer
- 2 Control panel
- Brain filters
- 4 Door

## 5. Adding detergent

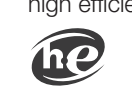

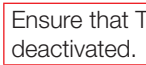

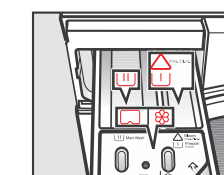

| $\triangle \cup$ | Cł  |
|------------------|-----|
|                  | sta |
|                  | pr  |
| $\bigsqcup$      | De  |
|                  | inc |
| \$%/□            | Fa  |

Chlorination **must** be activated in the settings before chlorine bleach is first used. Dispensing chlorine bleach

# signal.

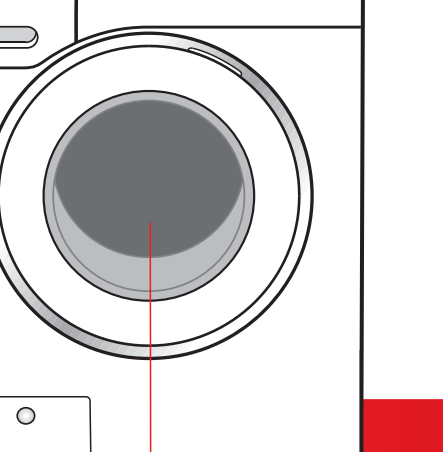

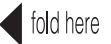

## Extra options

#### Extra options

You can supplement the wash programs with extra options.

#### SoftSteam

In order to reduce creasing, the laundry undergoes a smoothing process at the end of the program. Reducing the maximum load by 50% will give a better result. Please note the load information in the display.

| Without<br>SoftSteam   |                   | <b>With</b><br>SoftSteam  |
|------------------------|-------------------|---------------------------|
| Full load (8 kg)       | $ $ $\rightarrow$ | Half load (4 kg)          |
| Half load (4 kg)       |                   | Small load<br>(2-3 kg)    |
| Small load<br>(2-3 kg) | $ $ $\rightarrow$ | Very small load<br>(1 kg) |

in a tumble dryer 🖸 🖸 and suitable for ironing 🗟 🗟.

#### Pre-wash

For laundry with large amounts of dirt. e.g., dust and sand.

Pre-wash and Bleach are **not** possible. The bleach is added too early.

Only liquid detergent may be added to the  $\triangle \cup$  chamber of the detergent dispenser drawer. Powder detergent clogs up the chamber and water can escape from the detergent dispenser drawer.

#### A buzzer sounds at the end of the program. The buzzer will sound until the washing machine is switched off.

#### Soak

Buzzer

For heavily soiled textiles with stains. A duration of between 30 minutes and 6 hours can be chosen for the soak process. See "Settings" for more information.

The factory default setting is 30 minutes.

#### Gentle

Drum rotation and wash duration are reduced. Lightly soiled textiles are washed more aently.

### ExtraRinse

An additional rinse cycle can be activated The garments must be suitable for drying to give a more thorough wash result.

There are several options for adding

#### Detergent dispenser drawer

This washing machine requires hiah efficiency (HE) deteraent

Ensure that TwinDos dispensing is

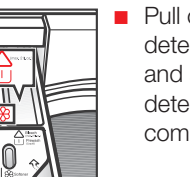

tains or liquid detergent for the re-wash

etergent for the main wash. cluding Soak if selected abric softener, liquid starch or capsules

#### Using chlorine bleach

Chlorine bleach is a very aggressive substance. It can cause damage to the colors and fibers of textiles. Only use chlorine bleach on suitable textiles.

Follow the manufacturer's instructions on

The extra option pre-wash must not be

Pour max. <sup>1</sup>/<sub>4</sub> cup (60 ml) of chlorine bleach into the  $\triangle \cup$  chamber. The chlorine bleach is added automatically 10 minutes before the end of the main

### Using powder detergent

The detergent dispenser drawer contains an insert for liquid detergent in the  $\sqcup$ compartment. This insert must be removed to use powder detergent. Using powder detergent in the  $\land \sqcup$ compartment is **not** possible.

## CapDosing

Three different types of capsule are available: Contents:

- Se Fabric care (e.g., fabric softener, proofing agent)
- Additives (e.g., detergent enhancers)
- $\bigcirc$  Detergent (for the main wash only)

Each capsule contains the correct amount for one wash cvcle.

#### Activating CapDosing

Touch the CAP sensor button. See "Detergent" in the Operating Instructions for more information.

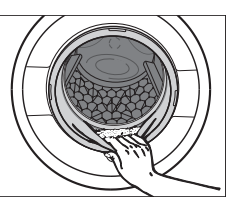

the door slightly open to allow the drum to drv.

- Turn the program selector to the () position. This switches the washing machine off.
- If applicable, remove the used capsule from the detergent dispenser drawer. Leave the detergent dispenser drawer slightly open to allow it to dry.

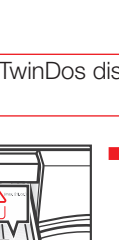

## fold here

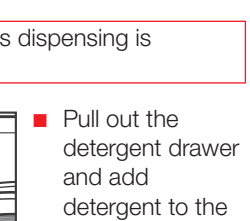

and add deteraent to the compartments.

hlorine bleach for removing

from the drum.

6. Starting the program /

End of the program

Touch the flashing Start/Stop sensor

The door will lock (🕀 will appear in the

The door is still locked during the Anti-

crease phase and the following will appear

Touch the Start/Stop sensor button. The

display to show this) and the wash program

Starting a program

will start.

Program end

alternately in the display:

Anti-crease and

door will be unlocked.

Press Start / Stop

Pull open the door.

Remove the laundry.

Check the folds in the door seal for any small articles. Leave

Check that all items have been removed

fold here

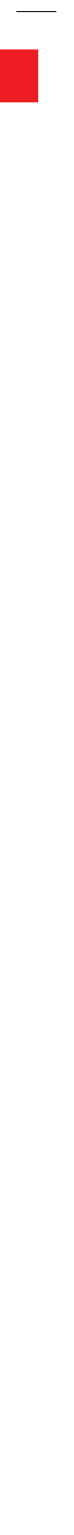

| Temperature                     | Spin speed                          | Laundry type                                                                                                    |
|---------------------------------|-------------------------------------|----------------------------------------------------------------------------------------------------|
| Cottons                         |                                     | Full load (17.6 lb/8 kg)                                                                                                    |
| hot +; hot; warm +; warm; cold  | Мах.; 🔲; 🗭                          | Cotton, linen, and mixed fiber textiles made of both cotton and linen.                                                        |
| Wrinkle-free                    |                                     | Half load (8.8 lb/4 kg)                                                                                                    |
| hot +; hot; warm +; warm; cold  | <b>High</b> ; Med; Slow; ,; ,       | Synthetic or mixed fiber fabric, or wrinkle-free cotton.                                                                      |
| Delicates                       |                                     | Small load (6.6 lb/3 kg)                                                                                                    |
| hot +; hot; warm +; warm; cold  | Med; Slow; U.                       | For fine textiles made from synthetic fibers.                                                                                 |
| SaniWash                        |                                     | Full load (17.6 lb/8 kg)                                                                                                    |
| Sanitize                        | Max.; <b>High</b> ; 🦳; 🗭            | Cotton or linen fabrics with direct skin contact or for which special hygiene requirements apply.                             |
| Handwash                        |                                     | Small load (4.4 lb/2 kg)                                                                                                    |
| warm+; warm; cold               | High; Med; Slow; 🖂; 🗭               | For fine textiles which are only suitable for hand washing.                                                                   |
| Dress Shirts                    |                                     | Small load (4.4 lb/2 kg)                                                                                                    |
| hot +; hot; warm + ; warm; cold | <b>Med</b> ; Slow; 🔲; 🗭             | Pre-treat collars and cuffs depending on the level of soiling.                                                                |
| Express                         |                                     | Half load (7.7 lb/3.5 kg)                                                                                                    |
| warm +; warm; cold              | Max.; <b>High</b> ; Med; Slow; 🖵; 🗭 | Cotton textiles that have hardly been worn or are only very lightly soiled.                                                   |
| Darks/Denims                    |                                     | Small load (4.4 lb/2 kg)                                                                                                    |
| warm +; warm; cold              | <b>High</b> ; Med; Slow; ,; ,       | Black and dark garments made from cotton, mixed fibers, and denim.                                                            |
| Extra White                     |                                     | Full load (17.6 lb/8 kg)                                                                                                    |
| hot +                           | <b>Max.</b> ; High; 🧮; 🗭            | For white textiles made of cotton or linen without special hygiene requirements.                                              |
| Outwear                         |                                     | Small load (5.5 lb/2.5 kg)                                                                                                    |
| warm +; warm; cold              | Med; Slow; U; 🖉                     | Performance outerwear (e.g., jackets and trousers) made from membrane fabric such as Gore-Tex®, SYMPATEX®, WINDSTOPPER®, etc. |
| Table Linen                     |                                     | Full load (13.2 lb/6 kg)                                                                                                    |
| hot +; hot; warm +; warm; cold  | High; Med; Slow; U; 🕅               | Table linen and drapes made of cotton and linen.                                                                              |
| Sportswear                      |                                     | Half load (6.6 lb/3 kg)                                                                                                    |
| hot +; hot; warm +; warm; cold  | High; Med; Slow; 🖵; 🗭               | Sportswear such as jerseys and leggings, as well as microfiber and fleece garments.                                           |
| Woolens Hut                     |                                     | Small load (4.4 lb/2 kg)                                                                                                    |
| warm; cold                      | <b>High</b> ; Med; Slow; ,; ,       | Wool or wool-blend textiles.                                                                                                  |
| Silks La                        |                                     | Very small load (2.2 lb/1 kg)                                                                                                 |
| warm; cold                      | Slow; 🖂; 🗭                          | Silks and other hand-washable textiles with no wool content.                                                                  |
| Proofing                        |                                     | Small load (5.5 lb/2.5 kg)                                                                                                    |
| warm +                          | High; Med; Slow; U;                 | Treating microfiber fabric, ski wear, or Table Linens made from mainly                                                        |

# Program guide

## Detergent

Miele recommended detergents The Miele detergents have been developed by Miele especially for the Miele washing machine. You can order the Miele detergents from Miele's online store.

| Programs                            |
|-------------------------------------|
| Normal                              |
| Wrinkle-free                        |
| Delicates                           |
| SaniWash                            |
| Handwash                            |
| <b>Dress Shirts</b>                 |
| Express                             |
| Darks/Denims                        |
| Extra White                         |
| Outwear                             |
| Table Linens                        |
| Sportswear                          |
| Woolens 👑                           |
| Silks 👑                             |
| Proofing                            |
| Separate Rinse                      |
| $\checkmark$ = Recommended; – = Not |

fold here

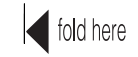

## Cleaning and care

| Miele        | Miele        | Miele         | Miele | Miele |
|--------------|--------------|---------------|-------|-------|
| UltraWhite   | UltraColor   | Cap 🖒         | Cap 🛞 | Cap 🖉 |
| $\checkmark$ | $\checkmark$ | -             | F     | H     |
| -            | $\checkmark$ | -             | F     | H     |
| -            | $\checkmark$ | (A), (B), (C) | F     | -     |
| $\checkmark$ | -            | -             | F     | H     |
| -            | -            | (A), (D), (E) | F     | -     |
| $\checkmark$ | $\checkmark$ | -             | F     | H     |
| -            | $\checkmark$ | -             | F     | -     |
| -            | $\checkmark$ | -             | F     | -     |
| $\checkmark$ | $\checkmark$ | -             | F     | H     |
| -            | -            | C             | -     | -     |
| $\checkmark$ | $\checkmark$ | -             | F     | H     |
| -            | -            | ۵             | -     | -     |
| -            | -            | D, E          | -     | -     |
| -            | -            | E             | -     | -     |
| -            | -            | -             | G     | -     |
| -            | -            | -             | F     | -     |

(a) = Sportswear; (b) = Downs; (c) = Outdoor, (b) = WoolCare; (c) = SilkCare; (c) = Fabric Softener; (c) = Proofing; (f) = Booster

#### Cleaning the detergent dispensing drawer

Washing at low temperatures and the use of liquid detergent can lead to a build-up of bacteria in the detergent dispensing drawer.

Clean the entire drawer at regular intervals for hygiene reasons, even if you are using the TwinDos system exclusively.

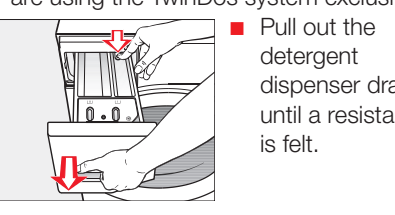

Press down the release button and, at the same time, pull the drawer completely out of the machine.

#### Removing and cleaning the insert for liquid detergents

An insert for liquid detergents is located in the compartment of the detergent dispenser drawer.

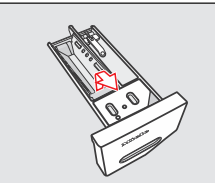

10.01

## insert thoroughly with warm water. housing.

Remove the insert. Clean the

detergent dispenser drawer until a resistance

is felt.

## Cleaning the $\triangle \sqcup$ compartment

The  $\triangle \cup$  compartment has a siphon for better dispensing of the chlorine bleach.

> Remove the release catch.

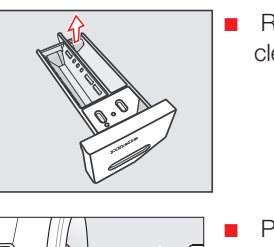

Remove and clean the siphon.

- Pull the siphon out of the 🛞 chamber
- Clean all parts and the detergent drawer with warm water.

#### Cleaning the detergent dispenser drawer housing

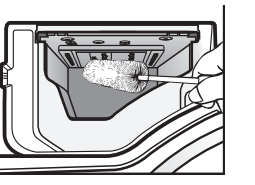

Use a bottle brush to remove detergent residues and limescale from the jets inside the detergent dispenser drawer

#### Cleaning the drum (Hygiene info)

Washing at low temperatures and/or using liquid detergents can cause bacteria and odors to build up in the washing machine. Use the Clean machine program to clean the washing machine. Note the message in the display:.

Sanitize info: Run a high temp. program or the "Clean Machine" program

## Frequently asked questions

| Some of the messages                                                                                | in the display are more than one line long. Touch the $V$ or $\Lambda$ sensor                                                                                                    | Message                                                                                                    | Cause and solution                                                                                                    |  |
|----------------------------------------------------------------------------------------------------|----------------------------------------------------------------------------------------------------|----------------------------------------------------------------------------------------------------|----------------------------------------------------------------------------------------------------|--|
| button to read them in full.                                                                        |                                                                                                    | ${f i}$ Align the washing                                                                                                    | The smoothing process which the laundry undergoes at the end of                                                                                                    |  |
| The display remains<br>dark, and the Start/<br>Stop sensor button<br>does not light up or<br>flash. | <ul> <li>There is no power to the machine.</li> <li>Check whether the plug is plugged in.</li> <li>Check whether the fuse has tripped.</li> <li>The washing machine has switched off automatically to save energy.</li> <li>Turn the program selector to switch the washing machine on again</li> </ul>                                                                                                    | machine                                                                                                    | <ul> <li>the program could not be carried out properly.</li> <li>Check whether the washing machine is aligned correctly as described in "Installation and connection – Leveling the machine".</li> <li>Check whether the maximum delivery height of 39" (1 m) has been exceeded.</li> <li>If the fault message appears again, contact the Service</li> </ul> |  |
| A 🖔 Service Door lock                                                                               | The door is not closed properly. The door lock could not engage.                                                                                                    |                                                                                                    | department. The washing machine can still be used but with                                                                                                    |  |
| fault F34                                                                                           | <ul> <li>Close the door again.</li> <li>Start the program again. If the fault message appears again, contact the Service department.</li> </ul>                                                                                                    | i Check dosage                                                                                                    | <ul> <li>Excessive foam has built up during washing.</li> <li>Check the amount of detergent dispensed.</li> <li>With automatic detergent dispensing, check the dispensing</li> </ul>                                                                                                    |  |
| ⚠ Water intake. See                                                                                 | <ul> <li>The water inlet is blocked or restricted.</li> <li>Check whether the water supply is turned on properly.</li> <li>Check whether the inlet hose is kinked.</li> <li>Check whether there is sufficient water pressure.</li> <li>The filter in the water inlet is blocked.</li> </ul>                                                                                                    |                                                                                                    | <ul> <li>With automatic detergent dispensing, check the dispensing quantity set.</li> <li>Observe the instructions on the detergent packaging and the level of soiling on the laundry.</li> <li>If necessary, reduce the dispensing quantity by increments of 10%.</li> </ul>                                                                                |  |
| 🛆 Drainage See 🛄                                                                                    | <ul> <li>Clean the litter (see the Operating Instructions).</li> <li>The drain is blocked or restricted. The drain hose has been fixed too high.</li> <li>Clean the filter and the pump.</li> <li>Check whether the maximum delivery height of 3' 3" (1 m) has been exceeded.</li> </ul>                                                                                                    | i Sanitize info: Run a<br>high temp. program or<br>the "Clean Machine"<br>program                                                                                                    | <ul> <li>A high temperature program has not been run for a long period of time.</li> <li>Using the program selector setting <i>More programs/</i> select th 'Clean machine' program in the Care submenu.</li> <li>Run the 'Clean machine' program using Miele clean machine of a universal powder detergent.</li> </ul>                                      |  |
| ⚠≪ Service<br>Waterproof syst. 즉                                                                    | <ul><li>The water protection system has reacted.</li><li>Close the water supply.</li><li>Contact Miele Service.</li></ul>                                                                                                    |                                                                                                    | The washing machine is cleaned which prevents bacteria and odor buildup.                                                                                                    |  |
| ⚠  Service. Fault F                                                                                 | <ul> <li>There is a fault.</li> <li>Disconnect the washing machine from the power supply, either by unplugging the appliance or disconnecting it at the fuse.</li> <li>Wait at least 2 minutes before reconnecting the washing machine to the power supply</li> <li>Then switch the washing machine on again.</li> <li>Restart the program.<br/>If the fault message appears again, contact the Service department.</li> </ul> | To switch off the fault messages: Switch the washing machine off with the $①$ button. The messages will appear at the end of the program and when the washing machine is switched on, and need to be confirmed with the <i>OK</i> sensor button. |                                                                                                    |  |
| ⊗ Service Door release<br>fault F35                                                                 | The door lock has jammed.  Contact the Service department.                                                                                                    |                                                                                                    |                                                                                                    |  |

# fold here

## fold here

# Miele

Quick Guide Washing Machine

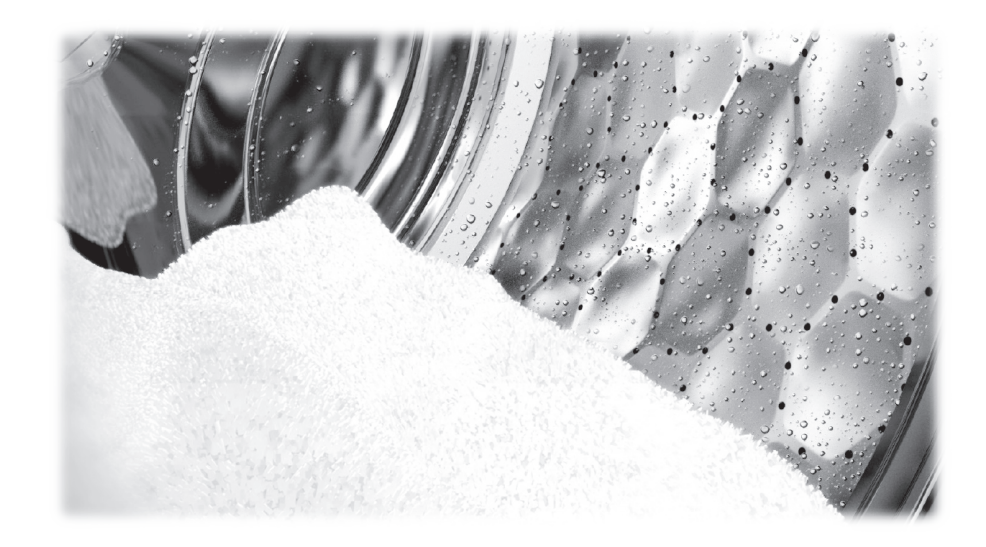

These short instructions are not a substitute for the Operating Instructions supplied with the appliance! Please read the Operating Instructions supplied with your washing machine before using it for the first time and take note of the IMPORTANT SAFETY INSTRUCTIONS, as well as the full descriptions on how to use your appliance.

en - CA

M.-Nr. 10 669 500

fold here